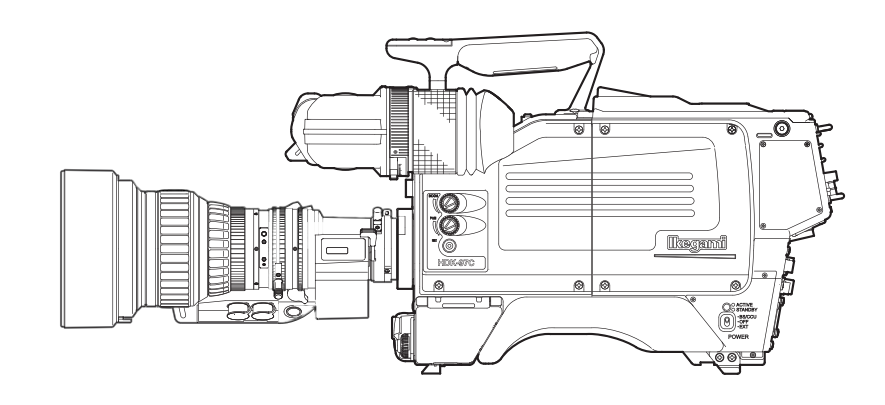

# HDK-97C (FA-97)

## 3G HIGH DEFINITION CAMERA SYSTEM Head Menu and Lens File

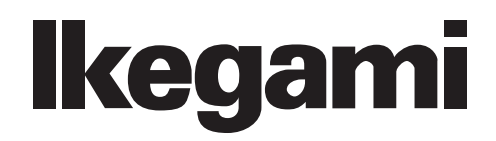

## 5.2 Settings from the Menu

## **Basic Operation of the Menu**

The menu function can set up the items to display in the viewfinder and other various status of the camera to suit the shooting conditions. The selection and setting of each item are performed by displaying the main menu/submenu in the viewfinder or the monitor.

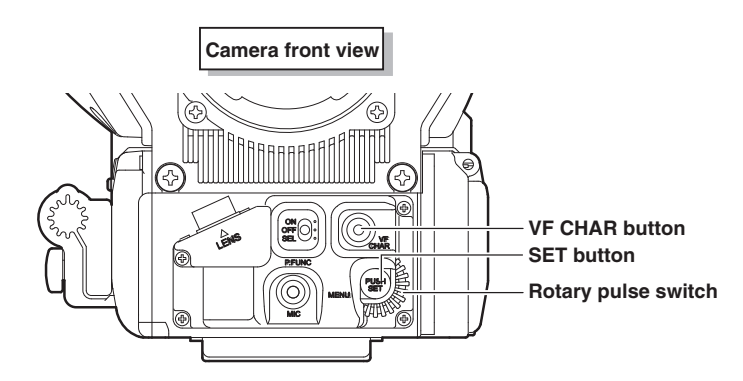

Rotary pulse switch : Used to select a setting item.

**SET button** : Pressed to confirm the selection and setting.

VF CHAR button : Used with the SET button to switch to the menu mode and display the menu.

## Displaying the Simple Menu

This section explains how to display the simple menu in the viewfinder and monitor.

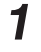

Press the SET button while holding down the VF CHAR button on the front of the camera.

The main menu appears in the viewfinder and monitor.

\*\*\* MENU \*\*\* VF DISPLAY VF DTL RETURN SELECT MODE FILTER SERVO MODE COLOR VF MODE INFORMATION

## Displaying the Main Menu

This section explains how to display the main menu in the viewfinder and monitor.

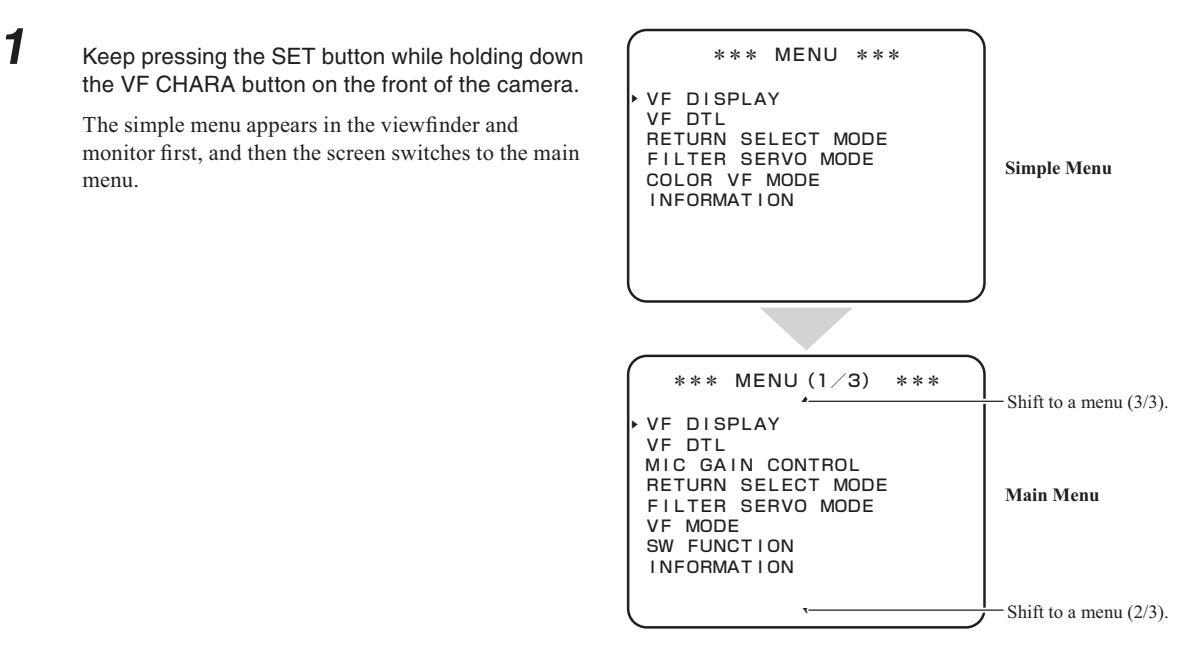

## Displaying the Submenu

You can perform various settings on the submenu that is displayed from the main menu in the viewfinder or monitor.

| Make sure that the main menu is displayed.                                                                                    | 企 VF DISPLAY                                                                                                    |
|----------------------------------------------------------------------------------------------------|----------------------------------------------------------------------------------------------------|
|                                                                                                    | DISPLAY MODE 2<br>MARKER/CHAR LVL 100<br>FRAME MARKER OFF<br>VF ASPECT 16:9<br>SIDE MASK OFF<br>CONTRAST 50<br>BRIGHT 60<br>SAFETY AREA ACTION<br>SAFETY MARKER ON-16:9<br>CENTER MARKER ON |
| Turn the rotary pulse switch on the front of the camera to position the cursor on the setting item, and press the SET button. | VF DISPLAY<br>SIDE MASK OFF CONTRAST 50<br>BBIGHT 60                                                                                                    |
| The submenu appears, on which you can perform various settings.                                                               | SAFETY AREA ACTION<br>SAFETY MARKER ON-16:9<br>CENTER MARKER ON<br>FOCUS INDICATE OFF<br>ZOOM INDICATE OFF<br>AUTO VF ASPECT OFF<br>ZEBRA INDICATOR                                         |

#### CAUTION:

If the SET button is not pressed after selecting a value in the mode selection column, the change may be canceled.

#### Note:

1

2

- To return to the main menu, select " and press the SET button.
- The scroll guide is displayed on the submenu containing multiple items.

Guide

## Exiting the Menu

This section explains how to exit the main menu/submenu in the viewfinder or monitor.

## Press the VF CHAR button on the front of the camera.

The main menu/submenu disappears.

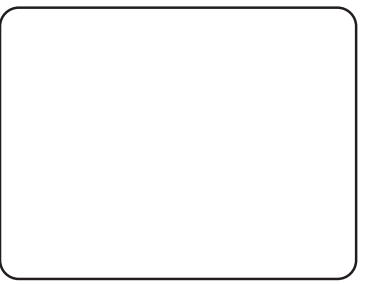

#### Note:

1

The menu in SE operation terminates when the MENU switch is turned OFF.

## Menu Configuration and content

The following lists the camera menu configuration.

## MENU (Simple Menu)

The simple menu is the same as MENU (1/3) described below. Refer to items in MENU (1/3) for details of each menu.

## MENU (1/3)

| Manual Manua      | Initial Catting value | Description, Remarks                      |                                                                                                    | DATA          |          |
|-------------------|-----------------------|-------------------------------------------|----------------------------------------------------------------------------------------------------|---------------|----------|
| setting           |                       |                                           |                                                                                                    | Setting value | VF       |
| VFDISPLAY         |                       |                                           |                                                                                                    |               |          |
| — DISPLAY MODE    | 2                     | OFF, 1, 2                                 | <ul> <li>OFF : The markers and characters are constantly OFF, and<br/>only the warning messages are displayed.</li> <li>1: Only the markers are constantly displayed. Information<br/>related to characters is displayed for 2 seconds during<br/>function operation and when changing parameters.</li> <li>2: The markers and characters are displayed at all times.</li> </ul>                                                                                                    | >             | <i>.</i> |
| — VF DTL          | 35                    | 1 to 100                                  | Sets the VF detail amount. The detail amount decreases in the direction of "0" and increases in the direction of "100".                                                                                                    | ~             | 1        |
| — MARKER/CHAR LVL | 100                   | 1 to 100                                  | Sets the brightness levels of the markers and characters. The brightness level gets dark in the direction of "1".                                                                                                    | ~             | ~        |
| - FRAME MARKER    | OFF                   | ON-16:9, ON-14:9, ON-13:9,<br>ON-4:3, OFF | Sets the frame marker.                                                                                                    | ~             | ~        |
| - VF ASPECT       | 16:9                  | 16:9, 4:3                                 | Sets the VF aspect ratio.                                                                                                    | <i>、</i>      | ~        |
| — SIDE MASK       | OFF                   | OFF, ON-4:3,<br>ON-13:9, ON-16:9          | Sets the side mask.                                                                                                    | ~             | ~        |
| CONTRAST          | 50                    | 0 to 100                                  | Adjusts the side mask contrast level.                                                                                                    | ~             | ~        |
| BRIGHT            | 60                    | 0 to 100                                  | Adjusts the side mask brightness level.                                                                                                    | ~             | ~        |
| SAFETY AREA       | ACTION                | ACTION, TITLE                             | ACTION : Area marker of 93% of the screen height and width.<br>TITLE : Area marker of 89% of the screen height and width.                                                                                                    | ~             | ~        |
| SAFETY MARKER     | ON-16:9               | ON-4:3, ON-16:9, OFF                      | Sets the safety marker.                                                                                                    | ~             | ~        |
| CENTER MARKER     | ON                    | ON, OFF                                   | Sets the center marker.                                                                                                    | ~             | ~        |
| FOCUS INDICATE    | ON                    | OFF, ON                                   | Only active when using the serial lens.                                                                                                    | ~             | ~        |
| — ZOOM INDICATE   | ON                    | OFF, ON                                   | Only active when using the serial lens.                                                                                                    | <b>、</b>      | ~        |
| — AUTO VF ASPECT  | OFF                   | ON, OFF                                   | Switches the VF aspect ratio in linked motion with the output mode of the BS/CCU down converter.                                                                                                    | ~             | 1        |
| ZEBRA INDICATOR   |                       |                                           | Overlaps the striped pattern signal on the image if the image<br>level has exceeded the individual DETECT LEVELS.<br>The zebra indicator goes ON/OFF with the VF special switch.<br>-Zebra 1 signal : Fine, slanted striped pattern signal flowing<br>toward the upper right of the screen.<br>Use to control the tone of the entire screen.<br>-Zebra 2 signal : Thick, slanted striped pattern signal flowing<br>to the lower right of the screen.<br>Used for controlling the tone of the subject,<br>such as face tone, etc |               |          |
| — ZEBRA1 DETECT   | 100%                  | 30 to 109%                                | Sets the DETECT LEVEL of the 1st zebra indicator.                                                                                                    |               | ~        |
| — ZEBRA2 IND      | OFF                   | OFF, ON                                   | Selects whether there is a 2nd zebra indicator or not.                                                                                                    | ~             | 1        |
| — ZEBRA2 DETECT   | 70%                   | 30 to 109%                                | Sets the DETECT LEVEL of the 2nd zebra indicator.                                                                                                    | 1             | 1        |
| ZEBRA IND LVL     | 78                    |                                           | Adjusts the overlap level of the zebra indicator.                                                                                                    | 1             | ~        |

\*1 : It is possible to determine when loading MENU DATA from the SD CARD whether to read the entire MENU or to read only items related to VF. The setting of an item having a checkmark is read.

| Monultom Initial Setting volue |                          | Description Demorks                                       | MENU DATA                                                                                                    |   |    |
|--------------------------------|--------------------------|-----------------------------------------------------------|----------------------------------------------------------------------------------------------------|---|----|
|                                | setting                  | Setting value                                             | Description, Remarks                                                                                                    |   | VF |
| VF DTL                         |                          |                                                           | Adjusts the overlap amount of the VF image focusing edge signal (VF DTL).                                                                                                    |   |    |
| — BOOST FREQ                   | 10MHz                    | 10MHz,15MHz,<br>18MHz,18MHzWIDE                           | Selects the frequency to be boosted.                                                                                                    | ~ | ~  |
| NOISE SUP                      | 0                        | 0 to 10                                                   | Sets the removal level of the noise signal.                                                                                                    | ~ | ~  |
| MIC GAIN CONTROL               |                          |                                                           |                                                                                                    |   |    |
| — MIC1 STEP                    | -40dB                    | +4dB, 0dB, -10dB,<br>-20dB, -30dB, -40dB,<br>-50dB, -60dB | The MIC1 gain is changed step by step.                                                                                                    | , | -  |
| — MIC1 FINE                    | 0                        | -100 to 100                                               | Fine adjustment of the MIC1 gain. The gain decreases about -8 dB with -100, and increases about +8 dB with +100.                                                                                                    | ~ | -  |
| — MIC2 STEP                    | -40dB                    | +4dB, 0dB, -10dB,<br>-20dB, -30dB, -40dB,<br>-50dB, -60dB | The MIC2 gain is changed stepwise.                                                                                                    | ~ | -  |
| MIC2 FINE                      | 0                        | -100 to 100                                               | Fine adjustment of the MIC2 gain. The gain decreases about -8 dB with -100, and increases about +8 dB with +100.                                                                                                    | 1 | -  |
| RETURN SELECT MODE             |                          |                                                           |                                                                                                    |   |    |
| - RET-2/MIC SEL                | RET-2                    | RET-2, MIC                                                | Allocates a function to the RET-2/MIC button on top of handle<br>and on left side of camera.                                                                                                    | ~ | -  |
| - VTR SW SEL                   | RET-2                    | RET-2, MIC                                                | Allocates a function to the VTR SW button on lens.                                                                                                    | ~ | -  |
|                                | NOTHING                  | NOTHING,<br>RET-2, RET-1                                  | If a RET-1 or RET-2 image is not displayed in the viewfinder,<br>sets the output signal to MON SDI (during RETURN setting).<br>NOTHING : Sets to RET image last displayed in VF.<br>RET1 : Sets to RET-1 image.<br>RET2 : Sets to RET-2 image. | ~ | -  |
| FILTER SERVO MODE              |                          |                                                           |                                                                                                    |   |    |
| SERVO CONT                     | SERVO                    | SERVO ,MANUAL                                             | SERVO : Sets to automatic control.<br>MANUAL : Sets to manual control.                                                                                                    | ~ | -  |
| VF MODE                        |                          |                                                           |                                                                                                    |   |    |
| COLOR VF                       | AUTO                     | AUTO, ON                                                  | AUTO : Automatically recognizes the color VF to convert the VF VIDEO signal to R/G/B output.         ON : Makes the VF VIDEO signal output R/G/B.                                                                                              | ~ | -  |
| FRONT TALLY                    | ENABLE                   | ENABLE, DISABLE                                           | Sets active/inactive for VF FRONT TALLY.                                                                                                    | ~ | -  |
| SW FUNCTION                    |                          |                                                           |                                                                                                    |   |    |
| — RET-1 (HANDLE)               | RET-1                    | RET-1, ZOOM-,<br>FOCUS-, NONE                             | Sets the button control of RET-1 and RET-2/MIC on the top of                                                                                                    | ~ | -  |
| — RET-2 (HANDLE)               | RET-2                    | RET-2, ZOOM+, FOCUS+,<br>NONE                             | When assigning to ZOOM, FOCUS, a serial lens is required.                                                                                                    | ~ | -  |
| - ZOOM SPEED                   | 15                       | 0 to 100                                                  | Sets the operational speed of ZOOM, FOCUS control. The                                                                                                    | ~ | -  |
| FOCUS SPEED                    | 15                       | 0 to 100                                                  | speed is slower for "0" and faster for "100".                                                                                                    | ~ | -  |
| INFORMATION                    |                          |                                                           |                                                                                                    |   |    |
| - MPU MODULE SW                |                          |                                                           | Displays the DIP switch settings of the MPU module.                                                                                                    | - | -  |
| - WORKING TIME                 |                          | **.*H                                                     | Displays the total accumulated operation time of the camera up to the present.                                                                                                    | - | -  |
| — SUB TIME                     | (information<br>display) | **.*H, RESET                                              | Displays the camera's calculated operation time.<br>Differs from WORKING TIME because it can be reset by the<br>user.                                                                                                    | - | -  |
| — ROM NO.                      |                          | STR-***-V**.**.**                                         | ROM NO. displays the ROM version (STR-4895V**) of the MPU-A module.                                                                                                    | - | -  |
| CHECK SUM                      |                          |                                                           | CHECK SUM displays the ROM data check sum.                                                                                                    | - | -  |

## MENU (2/3)

| Manu Ham Initial Catting value |                         | Description Demories                  |                                                                                                    | DATA |    |
|--------------------------------|-------------------------|---------------------------------------|----------------------------------------------------------------------------------------------------|------|----|
| Menu Item                      | setting                 | Setting value                         | Description, Remarks                                                                                                    | ALL  | VF |
| VIDEO OUTPUT MODE              |                         |                                       |                                                                                                    |      |    |
| — SDI OUT                      | CAM                     | CAM, HD<br>Q-TV,(CAM(1.5G))           | SDI OUT changes the signal output from the SDI OUT connector on the rear of the camera.         CAM       : Outputs the camera's video signal (main line).         HD Q-TV       : Outputs the HDTV Q-TV signal sent from the CCU when a CCU is connected.         CAM (1.5G)       : Selectable only for 3G formats such as 1080/59.94p and 50p.                                                                          | ~    | -  |
|                                | Y                       | Y, R, G, B, R+G+B, (R/G/<br>B)        | VF SELECT switches the VF signal. The R/G/B signal can be selected when the color VF is connected.                                                                                                    | ~    | -  |
| - MONITOR OUT                  | MONI                    | MON, SYNC                             | MONITOR OUT selects the signal output from the MON OUT<br>connector on the rear of the camera.<br>MONI : Outputs the camera signal used for monitoring.<br>SYNC : Outputs a 3-value synchronized SYNC signal                                                                                                    | ~    | -  |
| MONI SDI OUT                   | MONI                    | MONI, VF, RETURN, HD<br>Q-TV          | MON SDI OUT changes the signal output from the MON         OUT connector on the rear of the camera.         MONI       : Outputs the monitor signal.         VF       : Outputs the VF signal to the monitor.         RETURN       : Outputs the RET signal from the CCU to the monitor when a CCU is connected.         HD Q-TV       : Outputs the HDTV Q-TV signal from the CCU to the monitor when a CCU is connected. | ~    | -  |
| MID/HIGH GAIN MODE             |                         |                                       |                                                                                                    |      |    |
| — MID GAIN                     | +3dB                    | -3 to +9dB *Lower than<br>MID gain    | Sets the medium gain value allocated to the M position of the GAIN SELECT switch.                                                                                                    | ~    | -  |
| HIGH GAIN                      | +6dB                    | +3 to +12dB *Higher than<br>High gain | Sets the high gain value allocated to the H position of the GAIN SELECT switch.                                                                                                    | ~    | -  |
| BATTERY WARNING                |                         |                                       |                                                                                                    |      |    |
| BATT WARN VOLT                 | 11.0V                   | 10.5 to 13.5V                         | Sets the battery voltage threshold to display warning.                                                                                                    | ~    | -  |
| BARS MODE                      |                         |                                       |                                                                                                    |      |    |
| — BARS MODE                    | Destination<br>setting  | FULL, MULTI                           | FULL : Displays the BARS signal conventionally used.<br>MULTI : Displays the multiformat BARS signal.                                                                                                    | ~    | -  |
| BARS ON                        | - BARS ON OFF ON, OFF   |                                       | Turns the color bar signal ON/OFF.                                                                                                    | -    | -  |
| FAN CONTROL                    |                         |                                       |                                                                                                    |      |    |
| — FAN CONT MODE                | AUTO                    | AUTO, SLOW,<br>MANUAL, FAST           | AUTO       : Automatically changes the cooling fan speed according to the internal temperature level.         SLOW       : Sets the fan to SSLOW for 5 minutes. After 5 minutes, the mode changes to AUTO.         MANUAL       : Can select the speed of each fan.         FAST       : Set the fan to FAST.                                                                                                    | -    | -  |
| — HEAD TOP                     |                         | SSLOW, SLOW, NOR,<br>FAST             |                                                                                                    |      |    |
| — HEAD SIDE                    | (information            | SSLOW, SLOW, NOR,<br>FAST             | SSLOW : Fan speed is very slow.<br>SLOW : Fan speed is slow.                                                                                                    | -    | -  |
| — ADAPTOR                      | (display)               | SSLOW, SLOW, NOR,<br>FAST             | FAST : Fan speed is fast.                                                                                                    |      |    |
| - VF CONT                      |                         | SLOW,FAST                             |                                                                                                    |      |    |
| - FAN CONDITION                |                         |                                       |                                                                                                    |      |    |
| — HEAD TOP                     |                         |                                       |                                                                                                    |      |    |
| - HEAD SIDE                    | (information            | OK.NG                                 | OK : Normal                                                                                                    | -    | -  |
|                                | display)                |                                       | NG : Fan is stopped.                                                                                                    |      |    |
|                                |                         |                                       | Adjusts the horizontal phase when using external synch                                                                                                    |      |    |
| H PHASE                        | 0.0                     | -100 to +100                          | Sets so that the phase of the internal SYNC signal matches<br>the phase of the external SYNC signal. The internal SYNC<br>advances in the direction of -100 in relation to the external<br>synch, and delays in the direction of +100.<br>Can only be set during self-operation                                                                                                    |      | -  |
| TIME SETTING                   |                         | İ                                     |                                                                                                    |      |    |
| — TIME                         |                         | HH : MM : SS                          |                                                                                                    |      | [  |
| DATE (YY/MM/DD)                | (YY/MM/DD) YY / MM / DD |                                       | Sets the time and date when saving the file to the memory card.                                                                                                    | -    | -  |

| Monultom    | Initial | Cotting value      | Description Demorks                                                                               | MENU DATA |    |
|-------------|---------|--------------------|---------------------------------------------------------------------------------------------------|-----------|----|
| menu item   | setting | Setting value      | Description, Remarks                                                                              | ALL       | VF |
| MEMORY CARD |         |                    | See (Page 100) for the memory card usage method.                                                  |           |    |
| — SAVE FILE |         |                    |                                                                                                   |           |    |
| — ALL DATA  |         |                    |                                                                                                   |           |    |
| - SNAP SHOT |         |                    |                                                                                                   |           |    |
| - SCENE     |         |                    | Savas the selected data to the memory card                                                        |           |    |
| - REFERENCE |         |                    | Saves the selected data to the memory card.                                                       |           | -  |
| - LENS      |         |                    |                                                                                                   |           |    |
| MENU DATA   |         |                    |                                                                                                   |           |    |
| LOAD FILE   |         |                    |                                                                                                   |           |    |
| — ALL DATA  |         |                    | Loads all files.                                                                                  | -         | -  |
| - SNAP SHOT |         |                    | Loads snapshot files.                                                                             | -         | -  |
| - SCENE     |         | ALL, SELECT NUMBER | Possible to select whether to load all from SCENE DATA or to load individual data from 1 to 8.    | -         | -  |
| - REFERENCE |         |                    | Loads the reference file.                                                                         | -         | -  |
| — LENS      |         | ALL, SELECT NUMBER | Possible to select whether to load all from LENS DATA or to load individual data from 1 to 8.     | -         | -  |
| MENU DATA   |         | ALL, VF            | Possible to select whether to load all menus from MENU<br>DATA or only those menus related to VF. | -         | -  |

## MENU (3/3)

| Menu Item          |                   | Initial Satting Satting Value |                                              | Description Demorks                                                                                                    | MENU DATA |    |
|--------------------|-------------------|-------------------------------|----------------------------------------------|----------------------------------------------------------------------------------------------------|-----------|----|
|                    |                   | Initial Setting               | Setting value                                | Description, Remarks                                                                                                    | ALL       | VF |
| SCAN FORMAT SELECT |                   |                               |                                              | Selects the camera operation format during self-contained<br>operation. Changing the format automatically restarts the<br>camera. When a CCU is connected, this menu is disabled<br>because the format set on the CCU side is used.                                                                                                    |           |    |
|                    | CURRENT           |                               |                                              |                                                                                                    | -         | -  |
|                    | <u></u>           |                               |                                              | Displays the present camera operation format.                                                                                                    | -         | -  |
|                    | —FORMAT SELECT    |                               |                                              |                                                                                                    | -         | -  |
|                    | —BASE FREQ        | (Destination<br>setting)      | 59.94Hz,50Hz                                 | Selects base frequency.                                                                                                    | -         | -  |
|                    | —IMAGE SIZE       | (Destination<br>setting)      | 1080I,1080P                                  | Selects image size.                                                                                                    |           | -  |
|                    | —FIELD FREQ       | (Destination<br>setting)      | 59.94, 50                                    | Selects field freqency.                                                                                                    | -         | -  |
|                    | —SUBSAMPLING      | (Destination<br>setting       | RGB444-12BIT,RGB444-<br>10BIT,YPbPr422-10BIT | Selects subsampling.                                                                                                    |           | -  |
|                    | CHANGE FORMAT     | READY                         | READY, EXECUTE,<br>CANCEL                    | The camera restarts in the selected format.                                                                                                    |           | -  |
| CF                 | U SYSTEM CONTROL  |                               |                                              |                                                                                                    |           |    |
|                    | -SEMI SELF MODE   | ON                            | OFF, ON                                      | When disconnecting the remote controller and operating by<br>the camera alone after adjusting the camera using the remote<br>controller.                                                                                                    | ~         | -  |
|                    | -SEMI REMOTE MODE | OFF                           | OFF, ON                                      | Sets the semi-remote mode. The ON/OFF setting during remote<br>(control with remote controller, etc. connected) can be controlled<br>on the camera side with the GAIN changing switch, AWB<br>changing switch, output changing switch and SHUTT/SUP-V<br>switch on the right side of the camera.<br>In this case, control on the remote controller side is not possible. | ~         | -  |

| Manultam |                  | Initial Sotting Sotting Value | Description Romarka            | MENU DATA                                                                                                    |     |    |
|----------|------------------|-------------------------------|--------------------------------|----------------------------------------------------------------------------------------------------|-----|----|
|          |                  | initial Setting               | Setting value                  | Description, Remarks                                                                                                    | ALL | VF |
| AU       | ITO IRIS SET     | OFF                           | OFF, ON                        | ON : Enables auto-iris operation setting.<br>If set to ON, the iris adjustment from the remote controller is<br>disabled.                                                                                                    | -   | -  |
|          | IRIS LEVEL SET   | 0                             | -100 to +100                   | Adjusts the convergence level of auto iris.<br>Shoot the registration chart with the camera and adjust the<br>value so that the video level becomes 75%.                                                                                                    | -   | -  |
|          | —PEAK RATIO SET  | -70                           | -100 to +100                   | Shoot the gray scale chart with the camera and adjust the value<br>so that the video level is 100%.<br>Set the exposure for a bright area in the "+" direction and for a<br>dark area in the "-" direction. The default value "50" indicates<br>no exposure compensation.                                                                                                    | -   | -  |
|          | —IRIS GAIN       | 50                            | 1 to 100                       | Sets the auto-iris response sensitivity characteristics.<br>The auto-iris operation sensitivity is such that "1" is low and<br>"100" is high.<br>Hunting tends to occur more often as the value goes up. (Set it to<br>the default value"50" as long as hunting is not occurring).                                                                                                    | -   | -  |
|          | -IRIS SPEED      | 50                            | 1 to 100                       | Sets the response speed characteristics of the auto-iris.<br>The auto-iris speed becomes slower for "1" and faster for "100".                                                                                                    | ~   | -  |
|          | —IRIS LIMIT      | F22                           | F22, F20, F18, F16             | If the iris is about to close during auto-iris operation, it stops<br>the iris operation before it completely closes to prevent iris<br>hunting.<br>Sets the iris limit value at that time.                                                                                                    | ~   | -  |
|          | LENS ADJUST      | OFF                           | OFF, F2.8, F16                 | Sets the output of control voltage for fixed iris value during<br>lens adjustment. To adjust the relationship between the lens<br>control voltage value and lens iris value, the control voltage<br>equivalent of F2.8 and F16 can be output to the lens.                                                                                                    | -   | -  |
| AU       | TO SETUP MODE    |                               |                                |                                                                                                    |     |    |
|          | —AUTO SETUP      | LEVEL                         | FULL, LEVEL, F.QUICK,<br>QUICK | AUTO SETUP activates each auto setup.         FULL       : Activates FULL auto setup and initializes<br>the camera (Activated mainly at the time of<br>maintenance and inspection.)         LEVEL       : Activates auto setup of the video level.         F.QUICK       : Activates FULL QUICK auto setup. A chart is not<br>needed since it uses the built-in electric signal.         QUICK       : Activates QUICK auto setup. A chart is not needed<br>since it uses the built-in electric signal. | 7   | -  |
|          |                  | INT                           | EXT, INT                       | FULL AUTO REF specifi es whether to use external reference<br>or internal reference to activate FULL auto setup.<br>EXT : Uses external reference value (user setting).<br>INT : Uses internal reference value (factory setting).                                                                                                    | ~   | -  |
|          | —AWB WITH A.IRIS | OFF                           | ON, OFF                        | AWB WITH A. IRIS specifi es whether to control auto<br>iris simultaneously with auto white balance when AWB is<br>activated.<br>ON : Forces to set auto iris when AWB is activated.<br>OFF : Activates AWB with the current iris mode.                                                                                                    | ~   | -  |
|          |                  | ON                            | ON, OFF                        | AWB REFERENCE specifies whether to use the user setting<br>as AWB convergence value.<br>ON : Uses the user setting.<br>OFF : Adjusts the GAIN of Rch and Bch so that it matches the<br>Gch level.                                                                                                    | -   | -  |
|          | —ABS MODE        | FPN                           | NORMAL, APS, P ONLY            | ABS MODE sets the adjustment mode of automatic black shading.         NORMAL : Sets the mode to automatic adjustment of black balance and SAW/PARA black shading.         APS : Sets the mode to automatic adjustment of black peak shading as well as NORMAL.         P ONLY : Sets the mode to automatic adjustment of black balance and black peak shading.                                                                                                    | -   | -  |
|          |                  | ENABLE                        | ENABLE, DISABLE                | Detects the auto setup chart during auto setup.                                                                                                    | -   | -  |
|          | REFERENCE SET    | ABB                           |                                | REFERENCE SET sets a reference value for auto setup, AWB, or ABB to create reference fi le.         FULL : Sets the reference values for all auto setup items, except AWB convergence value.         AWB : Sets the user setting as AWB convergence value.         ABB : Sets a reference value of pedestal.                                                                                                    | -   | -  |

| Monultam Initial Satting Satting Value |                 | Description Remarks |                                                                            | DATA                                                                                                    |          |    |
|----------------------------------------|-----------------|---------------------|----------------------------------------------------------------------------|----------------------------------------------------------------------------------------------------|----------|----|
|                                        |                 | Initial Setting     | Setting value                                                              | Description, Remarks                                                                                                    | ALL      | VF |
| LE                                     | NS SELECT       |                     |                                                                            |                                                                                                    |          |    |
|                                        | NUMBER          | OFF                 | OFF, NO.1 to NO.8                                                          | Select the lens file number.<br>-If the lens code is obtained from the lens, (CODE SEL) is<br>displayed on the back of the lens number display.<br>-If AUTO SEL is ON, "AUTO SEL" is displayed on the back<br>of the lens number display.                                                                                                    | ~        | -  |
|                                        | —NAME           | ()                  | 12 characters                                                              | Set the file name for each lens file.<br>Attaching the lens model name, etc. will make it easier to<br>know the correspondence between the lens number and lens.                                                                                                    | -        | -  |
|                                        | —( )            | ()                  | AUTO SEL name display section                                              | Displays the lens name obtained from the serial lens.                                                                                                    | -        | -  |
|                                        | EXTENDER        | OFF                 | OFF, ON-1, ON-2,<br>ON-3, x0.8 CONV                                        | Displays the extender state.                                                                                                    | -        | -  |
|                                        | —AUTO SEL       | OFF                 | OFF, ON                                                                    | The lens file number is switched automatically according to<br>the model name obtained from the lens.                                                                                                    | ~        | -  |
|                                        | —FILE SET       | OFF                 | OFF, MANUAL, AUTO                                                          | See (Page 92) for the FILE SET usage method.                                                                                                    | -        | -  |
|                                        | —LENS TYPE      | OFF                 | OFF, C.PORTABLE,<br>C.STUDIO, C.FIELD,<br>F.PORTABLE, F.STUDIO,<br>F.FIELD | To match the zoom tracking DTL operation characteristics<br>with the lens zoom characteristics, set the time of the lens used<br>in the camera.<br>OFF : Game tracking DTL is OFF.<br>C.PORTABLE : Canon portable lens<br>C.STUDIO : Canon studio lens<br>C.FIELD : Canon field lens<br>F.PORTABLE : Fujinon portable lens<br>F.STUDIO : Fujinon studio lens<br>F.FIELD : Fujinon field lens<br>Set by lens file (NO.1-8). | <i>J</i> | -  |
|                                        | —AUTO x0.8 CONV | OFF                 | OFF, ON                                                                    | Set automatic switching of the aspect ratio converter (X0.8) internal lens.<br>If set to ON, it operates in linked motion with the output aspect ratio of the down converter to carry out automatic switching.                                                                                                    | ~        | -  |
|                                        | LENS SERIAL I/F | ON                  | ON, OFF                                                                    | Set whether to respond to the serial interface of the lens or not.                                                                                                    | ~        | -  |
| LE                                     | VEL ADJUST      |                     |                                                                            |                                                                                                    |          |    |
|                                        | —MASTER GAMMA   | 0.0                 | -100 to +100                                                               | Sets the master gamma value.<br>The gamma value decreases in the direction of " -100" and<br>increases in the direction of "+100".                                                                                                    | -        | -  |
|                                        | —MASTER PED     | 0.0                 | -100 to +100                                                               | Sets the master pedestal value.<br>The pedestal value decreases in the direction of "-100" and<br>increases in the direction of "+100".                                                                                                    | -        | -  |
|                                        | —MASTER FLARE   | 0.0                 | -100 to +100                                                               | Sets the master flare value.<br>The flare value decreases in the direction of "-100" and<br>increases in the direction of "+100".                                                                                                    | -        | -  |
|                                        | —DTL GAIN       | 0.0                 | -100 to +100                                                               | Sets the detail amount.<br>The detail amount decreases in the direction of "-100" and<br>increases in the direction of "+100".                                                                                                    | -        | -  |
|                                        | —ADJ CLR        | READY               | READY,<br>PUSH SET→CLR,<br>CANCEL                                          | Returns the settings changed with LEVEL ADJUST to the state prior to change as a group.                                                                                                    | -        | -  |
| PF                                     | ROCESS MODE     |                     |                                                                            |                                                                                                    |          |    |
|                                        | — GAMMA ТҮРЕ    | NORMAL              | NORMAL,CUSTOM1-5                                                           | Selects the type of gamma curve.<br>NORMAL: Normal gamma curve<br>CUSTOM1-5: Custom gamma curve<br>(Refer to "MENU(3/4)>CUSTOM GAMMA DATA" for<br>editing the custom gamma data.)                                                                                                    | -        | -  |
|                                        | —MATRIX         | OFF                 | OFF, 1, 2, 3                                                               | There are independent settings for three channels of the matrix, which can be switched.                                                                                                    | -        | -  |
|                                        | —HI-LIGHT DTL   | ON                  | OFF, ON                                                                    | Possible to increase the DTL level of the highlight part.                                                                                                    | -        | -  |
|                                        | GAIN            | 0.0                 | 1 to 100                                                                   | Sets the level value to be emphasized.<br>Level increases in the direction of +100.                                                                                                    | -        | -  |
|                                        |                 | 0.0                 | -100 to +100                                                               | Sets the upper limit for the emphasized DTD level.<br>The "-100" direction lowers the limit. The "+100" direction<br>raises the limit and lowers the DTL level.                                                                                                    | -        | -  |
|                                        | —SMOOTH KNEE    | TYPE-1              | OFF, TYPE1,<br>TYPE2, TYPE3                                                | SMOOTH KNEE is a function to adjust the compression level<br>of the brightness signal with KNEE. It can be selected from the<br>following three setting types.<br>TYPE1 : The compression rate of brightness is low.<br>TYPE2 : The compression rate of brightness is medium.<br>TYPE3 : The compression rate of brightness is high.                                                                                       |          | -  |
|                                        | DTL V FILTER    | OFF                 | ON, OFF                                                                    | If the V filter of the DTL is ON, the resolution feeling in direction V diminishes, making it possible to obtain an image with less noise.                                                                                                    | ~        | -  |

| Menu Item          |      | Manu ham       | Initial Sotting Catting Value | Description Demonstra                                     | MENU DATA                                                                                                    |      |    |
|--------------------|------|----------------|-------------------------------|-----------------------------------------------------------|----------------------------------------------------------------------------------------------------|------|----|
|                    |      | Menu Item      | Initial Setting               | Setting value                                             | Description, Remarks                                                                                                    | ALL  | VF |
| CUSTOM GAMMMA MODE |      | I GAMMMA MODE  |                               |                                                           |                                                                                                    |      |    |
| ł                  | —EA  | SY MODE        |                               |                                                           | Easy creation mode. Sets various parameters and creates the custom gamma data.                                                                                                    |      |    |
|                    |      | —DEFAULT RESET |                               | EXECUTE, CANCEL                                           | Returns to the original custom gamma data.<br>If you have saved the custom gamma data with the "SAVE"<br>function, it returns to the saved data.<br>The original data cannot be recovered once it is overwritten<br>with the "SAVE" function. | -    | -  |
|                    |      | -SELECT        | NORMAL                        | NORMAL, CINE1-2,<br>CUSTOM1-5                             | Selects the gamma table to be created.                                                                                                    | -    | -  |
|                    |      | -CURVE TYPE    |                               | NORMAL, LOG,<br>SPECIAL                                   | Sets the basic properties of gamma curve.                                                                                                    | - *4 | -  |
|                    |      | —INITIAL GAIN  |                               | 1.0 - 9.0                                                 | Sets the slope of gamma curve at around 0%.<br>The curve rises steeply as the value increases.                                                                                                    | - *4 | -  |
|                    |      | —18% GRAY      |                               | 14.0% - 107.0%                                            | Sets what level it should be after the gamma has been applied<br>when converting from 18% level before applied.                                                                                                    | - *4 | -  |
|                    |      | -DYNAMIC RANGE |                               | 100% - 600%                                               | Sets the maximum level (the maximum input level to the gamma) before the gamma has been applied.                                                                                                    | - *4 | -  |
|                    |      |                |                               | 70% - 109%                                                | Sets the white clip after the gamma has been applied.                                                                                                    | - *4 | -  |
|                    |      | —CAL           | OFF                           | OFF, CAL100%,<br>CAL200%, CAL300%,<br>CAL400%, CAL600%    | Selects the test waveform (CAL) to check the gamma table.                                                                                                    | -    | -  |
|                    |      | —SAVE          |                               | EXECUTE,<br>CANCEL                                        | Saves the data that has been created.<br>The data is temporary unless you save it.<br>Therefore, the data will be cleared if you end the menu without<br>saving it.                                                                           | -    | -  |
| ┟                  | -FLI | EXIBLE MODE    |                               |                                                           | Flexible creation mode. Edits the already created custom gamma data.                                                                                                    |      |    |
|                    |      | DEFAULT RESET  | READY                         | CANCEL, EXECUTE                                           | Returns to the original custom gamma data.                                                                                                    | -    | -  |
|                    |      | -SELECT        | NORMAL                        | NORMAL,CUSTOM1 to 5                                       | Selects the gamma table to be created.                                                                                                    | -    | -  |
| 1                  |      | -POINT         | 100%                          | 15 to 440%                                                | Sets the video level before the gamma has been applied.                                                                                                    | -    | -  |
|                    |      |                | 60%                           | 20 to 100%                                                | Sets the width of the video level .                                                                                                    | -    | -  |
|                    |      | -LEVEL         | 0                             | -100 to 100                                               | Sets the video level of the range set by the WIDTH and POINT.                                                                                                    | -    | -  |
|                    |      | —CAL           | OFF                           | OFF, CAL100%,CAL200%<br>,CAL300%,CAL400%,CA<br>L600%      | Sets the test waveform to verify gamma table.                                                                                                    | -    | -  |
| ŀ                  | —SH  | UTTER          | OFF                           | OFF, PRESET, VARIABLE                                     | Selects for the electronic shutter.                                                                                                    | -    | -  |
|                    | —SH  | UTTER SPEED    | 1/100                         | PRESET:<br>1/100 - 1/2000<br>VARIABLE:<br>1/63.4 - 1/1983 | Switches the shutter speed.<br>(When SHUTTER is in PRESET and VARIABLE only.)                                                                                                    | -    | -  |
| ┟                  | —GA  | MMA CURVE COPY |                               | CUSTOM1-5><br>CUSTOM1-5                                   | Copies the gamma data that has been created into the other data in the camera.                                                                                                    | -    | -  |
| ╞                  | —SD  | MEMORY CARD    | •                             |                                                           |                                                                                                    | -    | -  |
| ╞                  | —SA  | VE             |                               |                                                           | Saves the custom gamma data in an SD card.                                                                                                    | -    | -  |
|                    | -LO  | AD             |                               |                                                           | Loads the custom gamma data from an SD card.                                                                                                    | -    | -  |
| PR                 | ESET | FILE LOAD      |                               |                                                           | Function to load the user settings (ENGINEER SET FILE)<br>or factory settings (FACTORY SET FILE) for the level<br>adjustment or menu of the camera.<br>Used to return the camera state back to the previous or initial<br>settings.           |      |    |
|                    | —FIL | E SELECT       | ENGINEER                      | ENGINEER, FACTORY                                         | ENGINEER : Initializes the state back to the user setting.<br>FACTORY : Initializes the state back to the initial factory<br>setting.                                                                                                    | -    | -  |
| 1                  | _10  | AD START       | READY                         | READY START CANCEL                                        | Executes initialization                                                                                                    | _    | _  |

\*4 : CUSTOM GAMMA MODE - Loads the custom gamma data from SD card through the LOAD menu.

## FILE SET

FILE SET creates a lens file.

To change the settings, select "LENS SELECT" on MENU (3/3), then "FILE SET." The following explains the set values, descriptions, and setting procedures.

| Set Value     | Description                                                                                                    |
|---------------|----------------------------------------------------------------------------------------------------|
| OFF (default) | Does not create lens files.                                                                                              |
| MANUAL        | Stores the current lens status as a file. ("LENS No. x" will be displayed at the bottom of the screen.)                  |
| AUTO          | Starts auto setup for lens file creation. ("PUSH SET -> START" will be displayed and flash at the bottom of the screen.) |

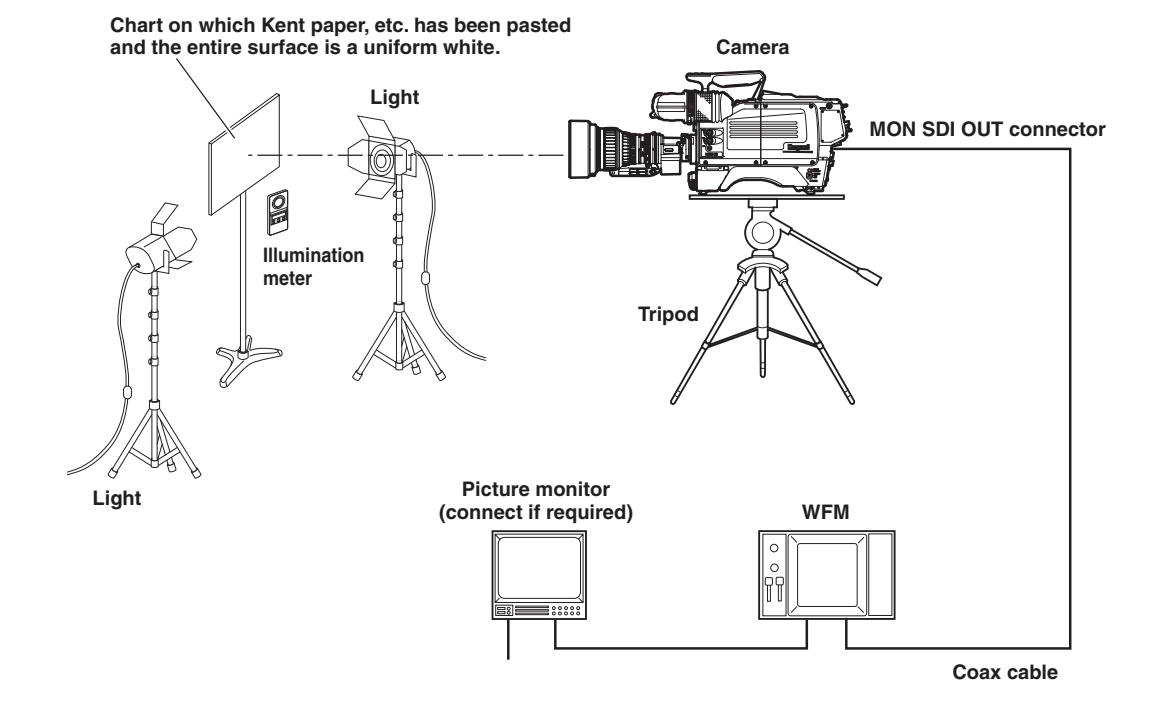

Note:

1

- The creation of lens file requires precise adjustment; therefore, lens files are protected against unintentional update by the S11-4 DIP (switch of the MPU module.)

- When creating a lens file, set the optical filter to ND:100% and the ECC filter to 3200K. Also confirm that no special effect filter is attached to the front of the lens or internal filter disk. If a special effect filter is attached, it may not be possible to correctly create the lens file.
- When operating the DIP switch (S11) in the MPU module, turn the POWER switch of the camera OFF once.

Set the camera for level setup.

- Mount the standard lens, which is used as a reference lens, to the camera.
- Chart on which Kent paper, etc. has been pasted and the entire surface is uniform white is used for the photographic subject.
- Use an illumination meter to adjust the light so that light is evenly distributed over the whole chart.

**2** Dip switch S11-4 On allows creation of a lens file, Off prohibits creation of new lens files.

(3)

Position the flashing

cursor on "LENS SELECT" and confirm.

3 On MENU (3/4), turn the rotary pulse switch to position the cursor on "LENS SELECT," and press the SET button.

The submenu is displayed.

#### 4 Set "NUMBER", "NAME" and "EXTENDER".

Refer to the explanation of corresponding item for how to set each data. NO. 1 is selected here as an example.

## CAUTION:

5

6

If a new file is created with the same file number as an existing file, the data will be overwritten and the old data will be lost.

\*\*\* MENU

SCAN FORMAT SELECT CPU SYSTEM CONTROL

AUTO IRIS SET AUTO SETUP MODE

PROCESS MODE CUSTOM GAMMA DATA

PRESET FILE LOAD

LENS SELECT

LEVEL ADJUST

(3/3)

\* \* \*

Turn the rotary pulse switch to position the cursor on "FILE SET," and press the SET button.

The cursor moves to the mode selection column.

Turn the rotary pulse switch to select the set value, and press the SET button.

The value is confirmed, and either of the following messages is displayed at the bottom of the screen: - LENS No. x : Displayed when "MANUAL"

is selected. - PUSH SET -> START: Displayed and flashes when "AUTO" is selected.

Go to Step 7 when "AUTO" is selected. When "MANUAL" is selected, go to Step M1 to obtain the model name of the lens after lens file items such as GAIN/FLARE/GAMMA are adjusted by MCP, etc.

#### 7 Press the SET button.

The lens file is created.

#### 8 Set the S11-4 DIP switch of the MPU module back to "OFF."

#### Note:

- When the camera is powered OFF, the FILE SET settings are turned OFF.

- Before creating lens files, prepare all the lenses to use. Then, create the files under the same condition at a time. If the conditions are changed, the setting cannot be accurate. Lens files memorize a difference in level between lenses. If the lighting or chart is changed, it cannot tell whether it is the lighting error, chart error, or lens error.

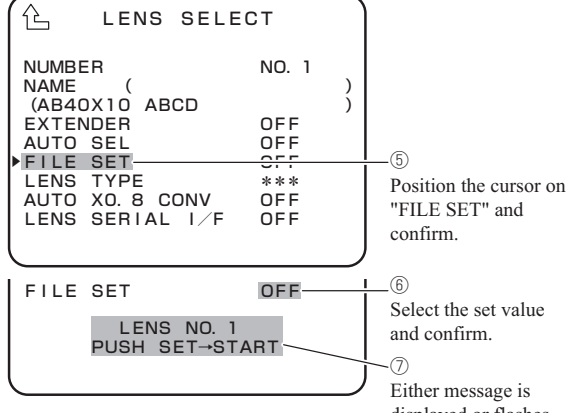

displayed or flashes.

## **M1** Turn the rotary pulse switch to position the cursor on the AUTO SEL NAME display part (AB40X10 ABCD), and press the SET button.

The screen switches to a display for obtaining a new model number from the lens, and the letters "CANCEL" flash.

#### Note:

"(AB40X10 ABCD)" is used here for an example of the model name automatically and previously obtained from the lens.

M2 Turn the rotary pulse switch to switch the cursor on "CANCEL" to "AUTO READ", and press the SET button.

- "COMPLETED" appears on the bottom.
- When "COMPLETED" disappears, a newly loaded model name will appear.

#### Note:

"(BB40X10 BCDE)" is used here for an example of the model name automatically and newly obtained from the lens.

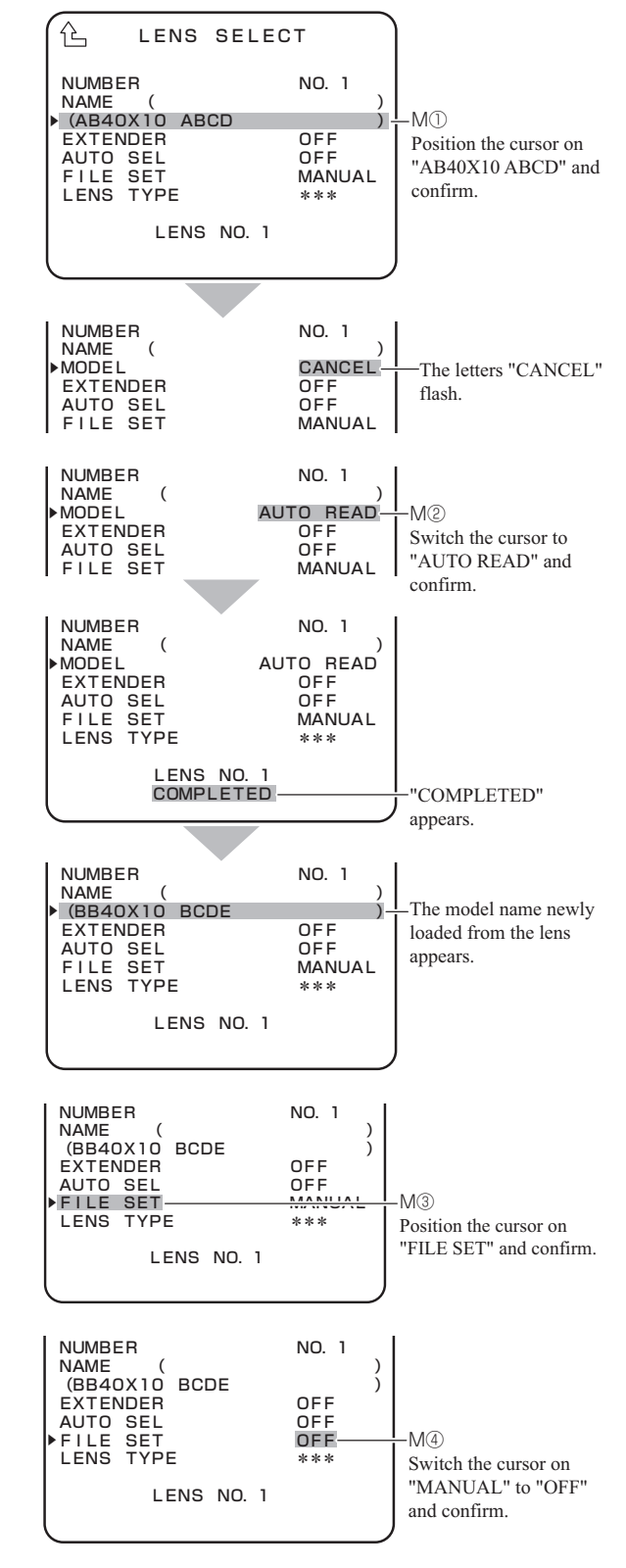

M3 Turn the rotary pulse switch to position the cursor on "FILE SET", and press the SET button.

The cursor moves to the mode selection column.

**M4** Turn the rotary pulse switch to switch the cursor on "MANUAL" to "OFF", and press the SET button to complete the lens file creation. Then, go to Step 8.

#### Note:

- When the new model name cannot be loaded from the lens, "READ ERROR" appears on the bottom instead of "COMPLETED".
- When the rotary pulse switch is turned to switch the cursor on "CANCEL" to "CLR" and the SET button is pressed in Step M2, "COMPLETED" appears on the bottom.
- Next, when "COMPLETED" disappears, the area to display a model name automatically obtained from the lens will be blank.

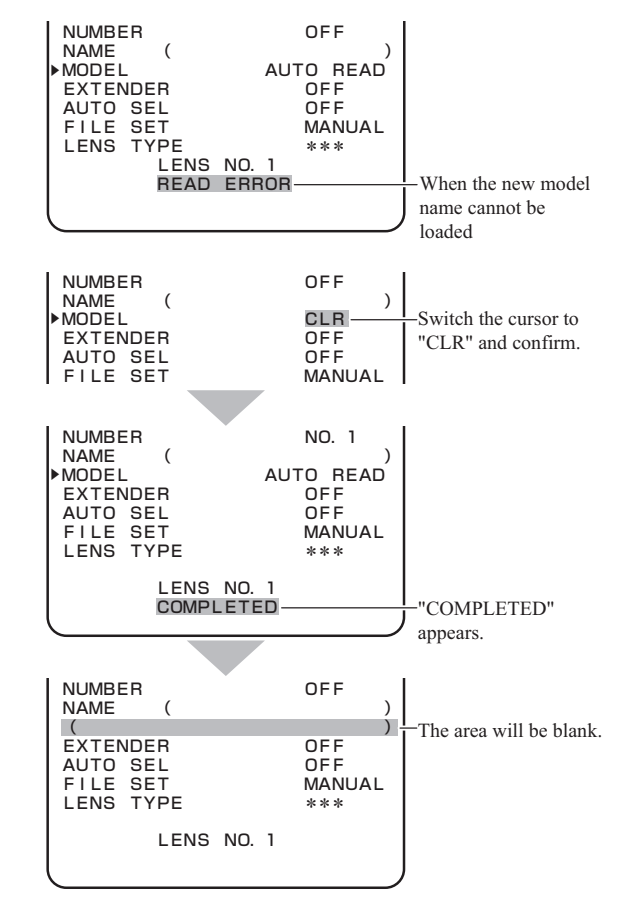

#### Note:

The lens name used for "AUTO SEL" can be edited so that the lens file can be shared with a similar lens. The following explains the procedures.

**E1** Follow Steps 1 to 3 of lens file creation to display the submenu.

**E2** 

Turn the rotary pulse switch to position the cursor on "NUMBER", and press the SET button.

The registered lens numbers (NO. 1 to NO. 8) are displayed.

| 企 LENS SELE                                                                                                  | СТ                                     |     |                                                                    |
|----------------------------------------------------------------------------------------------------|----------------------------------------|-----|--------------------------------------------------------------------|
| NUMBER<br>NAME (<br>(<br>EXTENDER<br>AUTO SEL<br>FILE SET<br>LENS TYPE<br>AUTO XO. 8 CONV<br>LENS SERIAL I/F | OFF<br>OFF<br>OFF<br>***<br>OFF<br>OFF | ) ) | -E <sup>®</sup><br>Position the cursor on<br>"NUMBER" and confirm. |

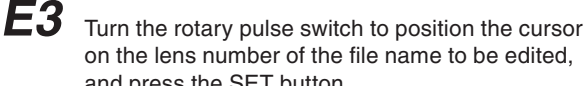

on the lens number of the file name to be edited, and press the SET button. The NO.5 lens set in "AUTO SEL" is selected here as

an example and the AUTO SEL NAME display part displays "AB40X10 ABCD".

| LENS SEL                                                              | ЕСТ                                  | )                                                   |
|-----------------------------------------------------------------------|--------------------------------------|-----------------------------------------------------|
| NUMBER<br>NAME (<br>(AB40X10 ABCD<br>EXTENDER<br>AUTO SEL<br>FILE SET | NO. 5<br>)<br>)<br>OFF<br>OFF<br>OFF | E3<br>Select the target lens<br>number and confirm. |

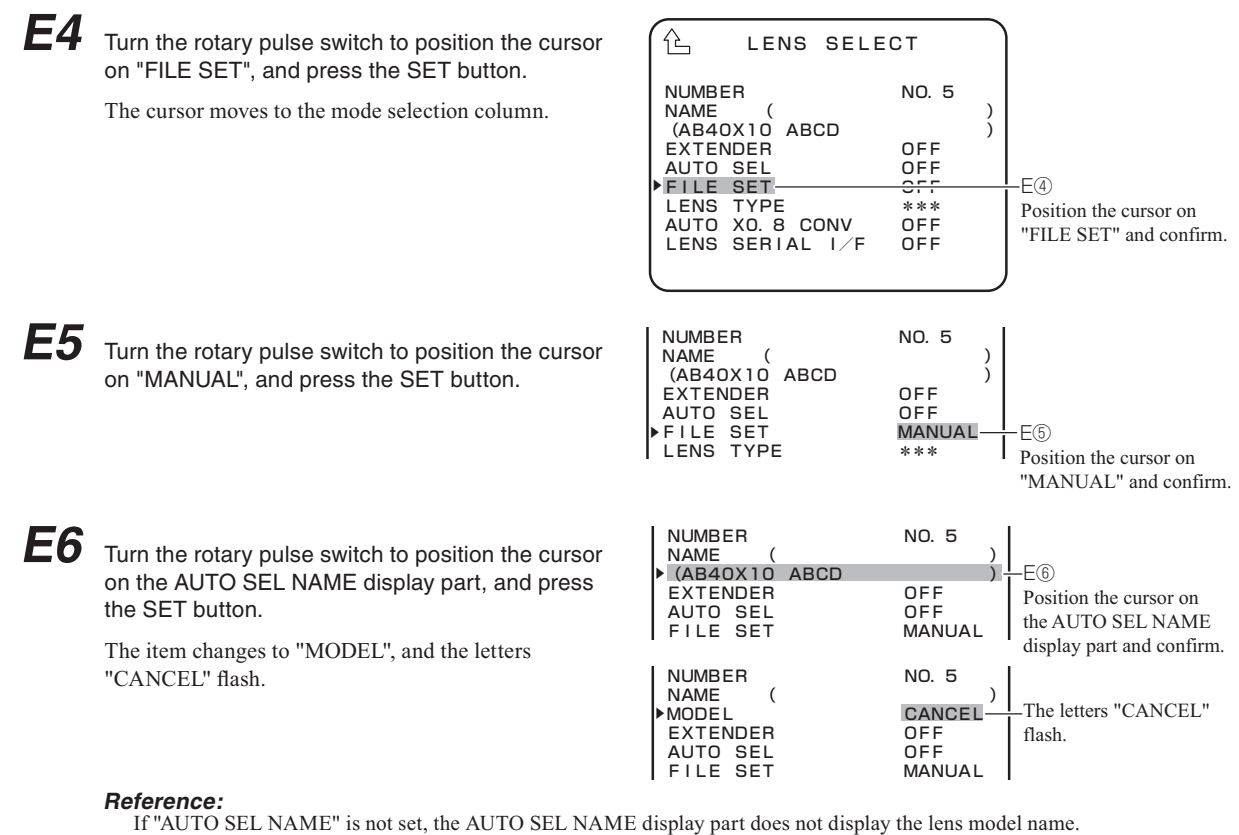

If "AUTO SEL NAME" is not set, the AUTO SEL NAME display part does not display the lens model name Connect the target lens, perform "AUTO READ", and then follow the procedures below. Refer to Steps M1 and M2 for performing "AUTO READ".

**E7** Turn the rotary pulse switch to switch the cursor from "CANCEL" to "EDIT", and press the SET button.

The under submenu "AUTO SEL NAME EDIT" is displayed.

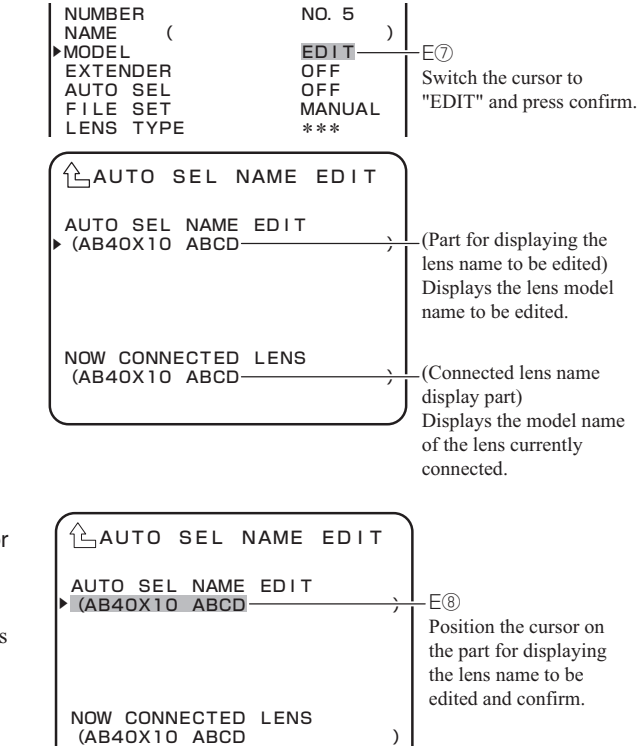

**E8** Turn the rotary pulse switch to position the cursor on the part for displaying the lens name to be edited, and press the SET button.

The item changes to the edit mode and ( ) at both ends flash.

)

E9 Turn the rotary pulse switch to edit the lens name. Use "\*" for the characters that are not to be compared in "AUTO SEL". "AB40X10 A" are to be compared and the following

"BCD" are not to be compared here as an example. Editing the lens name in this way allows you to apply the same lens file to the following two lenses.

- "AB40X10 ABCD"
- "AB40X10 AEFG"

E10 After editing the lens name, press the SET button and confirm.

The edit mode is terminated and ( ) at both ends stop flashing. Now go to Step M3.

#### CAUTION:

- 1. The processing for "AUTO READ" is as follows:
- \* When a serial lens is connected
  - The model name of the serial lens currently connected is set for "AUTO SEL NAME".
- \* When no lens is connected or an analog lens is connected
- The registered "AUTO SEL NAME" is retained.
- 2. "AUTO SEL NAME EDIT" can be set regardless of whether a lens is connected or not.
- 3. "AUTO SEL NAME EDIT" is a function to edit the model name read through "AUTO READ".
- 4. This function is not available if the model name of the target serial lens has not been obtained through "AUTO READ".

NOW CONNECTED LENS (AB40X10 ABCD

## 5.3 Using the Memory Card

The memory card can be used to store/read the setting condition of the camera.

For the memory card, it is possible to use the SD/SDHC memory card with the following specifications.

-Memory capacity : SD card from 32 MBytes to 2 GBytes.

SDHC card from 4 GBytes to 32 GBytes.

-Format : Format meeting standards of SD/SDHC memory card.

#### CAUTION:

Market-sold memory cards have undergone sufficient confirmation of operation at this company. However, we cannot assume any responsibility for guaranteeing operation.

## Inserting and removing the memory card

There is a memory card slot as shown in the illustration below on the bottom left side of the camera main unit. Open the dustproof cover and insert the memory card in the memory card slot.

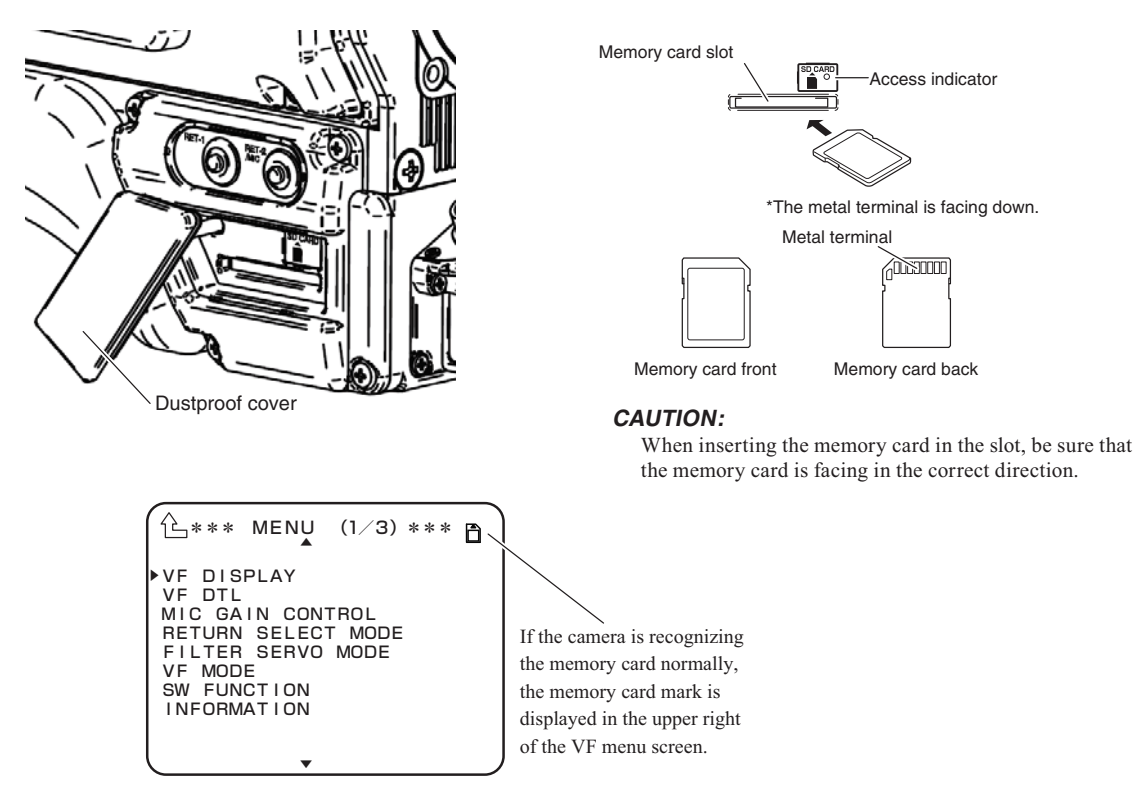

When removing the memory card from the card slot, gently press the memory card until there is a clicking sound and then carefully remove the card.

## Storing the camera setting state on the memory card

Store the camera setting state on the memory card. First confirm that the write protect switch of the memory card is not on the LOCK side.

1 Turn the rotary pulse switch on MENU (2/3), set the cursor to [MEMORY CARD] and press the SET button.

The submenu is displayed.

Select [SAVE FILE] and press the SET button.

The SAVE FILE submenu is displayed.

Select the item from the SAVE FILE submenu that you wish to save.

Select ALL DATA on the picture.

After selecting the item you wish to save, press the SET button. Then use the rotary pulse switch and SET button to insert an eight-character file name.

When the eight character file name has been determined, [PUSH SET -> START] is displayed on the cursor.

Press the SET button.If a file of the same file name exists on the memory card at this time, proceed to step M1. If you wish to cancel, turn the rotary pulse switch when [PUSH SET -> START] is displayed.

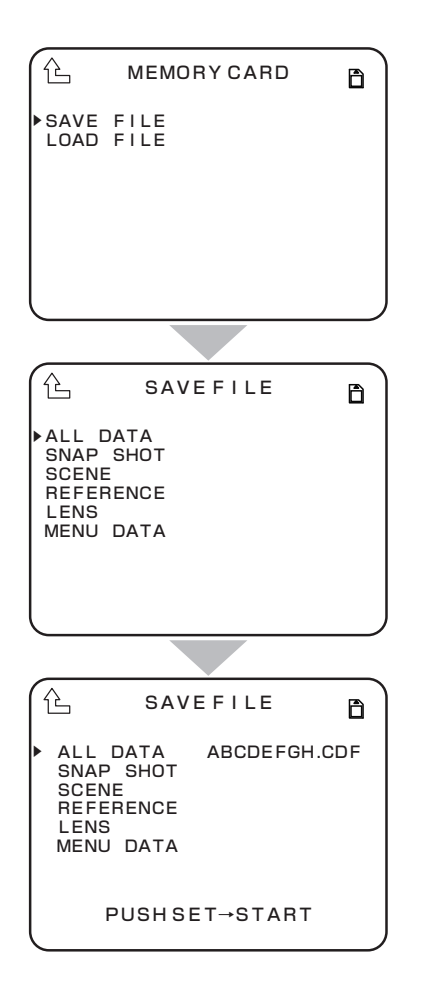

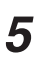

2

3

4

When the file is being saved, [SAVING FILE] is displayed. If the file is saved normally, [COMPLETE] is displayed.

#### CAUTION:

Never remove the memory card from the slot during display of [SAVING FILE] or while the access indicator is lighted, as data is being written to the memory card. Removing it at this time could damage the memory card data or the memory card itself.

M1 If a file with the same file name exists on the memory card, a message is displayed asking whether it is all right to write over the data. To enable writing over of data, change [NO] to [YES] and press the SET button. If [NO] has been selected, storage is cancelled and the system returns to step [3].

| € SA                                                                          | VEFILE             | B   |
|-------------------------------------------------------------------------------|--------------------|-----|
| ALL DATA ABCDEFGH.CDF<br>SNAP SHOT<br>SCENE<br>REFERENCE<br>LENS<br>MENU DATA |                    |     |
| OVERLAPP<br>OVERWRIT                                                          | ED FILENAN<br>E NO | ЛЕ. |

#### Note:

The images of the storage range for files are shown in the figure below.

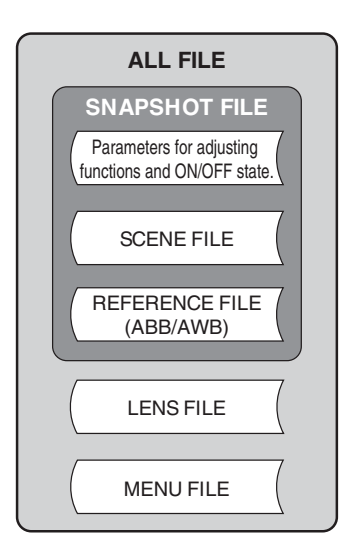

Ð

Ð

Ð

## Reading the camera setting condition from the memory card.

Read the camera setting condition from the memory card.

1 Turn the rotary pulse switch on MENU (2/3) to 孡 MEMORY CARD adjust the cursor to [MEMORY CARD] and press SAVE FILE the SET button. LOAD FILE The submenu is displayed. 2 Select [LOAD FILE] and press the SET button. The LOAD FILE submenu is displayed. 3 Select the item you which to read to the camera 企 LOAD FILE from the LOAD FILE submenu. ALL DATA SNAP SHOT In the figure, [SCENE] is selected. SCENE ALL REFERENCE 4 LENS ALL After selecting the item to be read to the camera, MENU DATA ALL press the SET button. Then select whether to read all files or individual files from No. 1 to No. 8. In the example in the figure, No. 8 is selected. Then select a file stored on the memory card. After the contents are determined. [PUSH SET -> 仑 LOADFILE START] is displayed. Press the SET button. If you wish to cancel, turn the rotary pulse switch ALL DATA SNAP SHOT N0.8 ABCDEFGH.CDF when [PUSH SET -> START] is displayed. SCENE Note: REFERENCE LENS ALL SCENE FILE, LENS FILE, MENU DATA is about, it MENU DATA ALL is possible to select individual data (ALL) or all data. -SCENE : ALL, NO.1-NO.8 -LENS FILE : ALL, NO PUSH SET→START -MENU DATA : ALL, VF

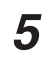

When the file is being saved, [SAVING FILE] is displayed. If the file is saved normally, [COMPLETE] is displayed. If ALL FILE and MENU DATA have been read, the camera is automatically restarted after display of [COMPLETE].

#### CAUTION:

Never remove the memory card from the slot during display of [SAVING FILE] or while the access indicator is lighted, as data is being written to the memory card. Removing it at this time could damage the memory card data or the memory card itself.

#### CAUTION:

If changes as those listed below have been made in the file name stored to a PC, etc., it is not possible to display the file name normally.

-If a file name with more than 8 characters has been set.

-Using file names (kanji, kana, etc.) composed of characters other than half-size letters of the alphabet.

## Error Messages

If an error is generated when saving or reading files, various error messages are displayed. The error messages and contents are as shown below.

| Error Message               | Contents                       |
|-----------------------------|--------------------------------|
| NO CARD                     | Memory card not inserted.      |
| CANNOT OPEN FILE            | File cannot be opened.         |
| NOT CAMERA DATA FILE.       | Not a camera data file.        |
| FILE OF DIFFERENT CAMERA.   | Different type of file.        |
| RELEVANT DATA IS NOT FOUND. | Relevant data cannot be found. |
| WIRTE ERROR                 | Write error.                   |
| READ ERROR                  | Read error.                    |
| ERROR                       | Other error.                   |